## SDUI - Anleitungen zur Anmeldung und Einrichtung

## **Erstanmeldung bei SDUI**

Sie haben einen Aktivierungscode erhalten, den Sie für die Anmeldung in der SDUI-App oder auf <u>https://published.sdui.de/app/app.html#/unauthorized/auth/38</u> verwenden können. WICHTIG: Nur EIN Elternteil vollzieht die Anmeldung und hat nach der Anmeldung die Möglichkeit, in den Einstellungen weitere Zugangscodes für den Partner zu erstellen.

Geben Sie unsere Postleitzahl ein und wählen Sie "Gutenbergschule Eltville" aus.

Im nächsten Fenster klicken Sie auf "Ich habe einen Aktivierungscode".

Geben Sie Ihren Aktivierungscode ein, achten Sie dabei bitte auf die korrekten Zeichen.

Im nächsten Fenster geben Sie nun Vorname und Nachname Ihres Kindes ein. Sollten Sie 2, 3 ...Kinder an unserer Schule haben, entscheiden Sie sich hier für eines Ihrer Kinder. Weitere Kinder können Sie später nach der Anmeldung eingeben.

Wählen Sie nun die Klasse Ihres Kindesaus. Sie können den "Regler" durch Verschieben mit der Maus verstellen. Die korrekte Klassenzuordnung ist wichtig, damit Ihnen künftig der richtige Stundenplan angezeigt wird und Sie auch die Nachrichten für die richtige Klasse erhalten.

Im nächsten Schritt geben Sie bitte Ihren eigenen Namen ein. Bitte verwenden Sie keine Fantasiebezeichnungen, damit die Zuordnung zu Ihrem Kind möglich bleibt.

Sie erhalten nun einen Benutzernamen, der in der Regel aus den ersten 2-3 Buchstaben Ihres Vor-und Nachnamens besteht. Bitte notieren Sie diesen Namen und bestätigen Sie dies durch Anklicken des Auswahlkästchens.

Nun legen Sie ein persönliches Passwort fest, das Sie sich ebenfalls notieren sollten. Im Anschluss können Sie FREIWILLIG Ihre Mailadresse angeben. Diese wird ausschließlich benötigt, falls Sie sich ein neues Passwort zusenden lassen wollen. Natürlich können Sie SDUI auch ohne Mailadresse nutzen ("Weiter ohne Emailadresse") – für ein neues Passwort müssten Sie sich dann ggf. an die Schulleitung wenden.

Erst jetzt ist die Registrierung abgeschlossen und Ihr Aktivierungscode verliert seine Gültigkeit. Sie können sich nun mit Ihrem Benutzernamen und dem selbst gewählten Passwort anmelden.

## Anmeldung eines 2. Elternteils:

Gehen Sie in Ihre Einstellungen (kleines "Männchen" oben rechts), dort auf "Optionen" und zuletzt auf "Code erzeugen".

Geben Sie nun Ihr Passwort erneut ein. Den nun erscheinenden Code teilen Sie Ihrem Partner mit.

Melden Sie sich in der App oder auf der Webseite ab. Ihr Partner kann nun erneut die App oder ap.sdui.de aufrufen und bei "Aktivierungscode" den erhaltenen Code eingeben. Bei dieser zweiten Anmeldung müssen nur noch der Name des 2. Elternteils und ein eigenes Passwort eingegeben werden.

Bitte beachten Sie: Nur der zuerst angemeldete Elternteil kann Zusatzcodes erzeugen!

## Anmeldung eines 2. Kindes:

Sollten Sie ein zweites Kind an der Schule haben, haben Sie auch einen zweiten Aktivierungscode erhalten. Dieser wird nun benötigt ...

Gehen Sie in Ihre Einstellungen (kleines "Männchen" oben links). Wählen Sie dort das Pluszeichenunter "Kind hinzufügen".

Geben Sie den zweiten (!) Aktivierungscode ein und folgen Sie en weiteren Anweisungen des Programms (Name des Kindes, Klasse usw.)